## These instructions are provided by countingdownto.com. We hope they are helpful.

## Step by step count down embed on Joomla 1.0

- Download mod\_html for Joomla 1.0 at <a href="http://www.dart-creations.com/component/option.com\_docman/Itemid,67/gid,20/task,doc\_details/">http://www.dart-creations.com/component/option.com\_docman/Itemid,67/gid,20/task,doc\_details/</a> You need to register with the site before you can download the module.
- 2. Install the module via the installer as shown below

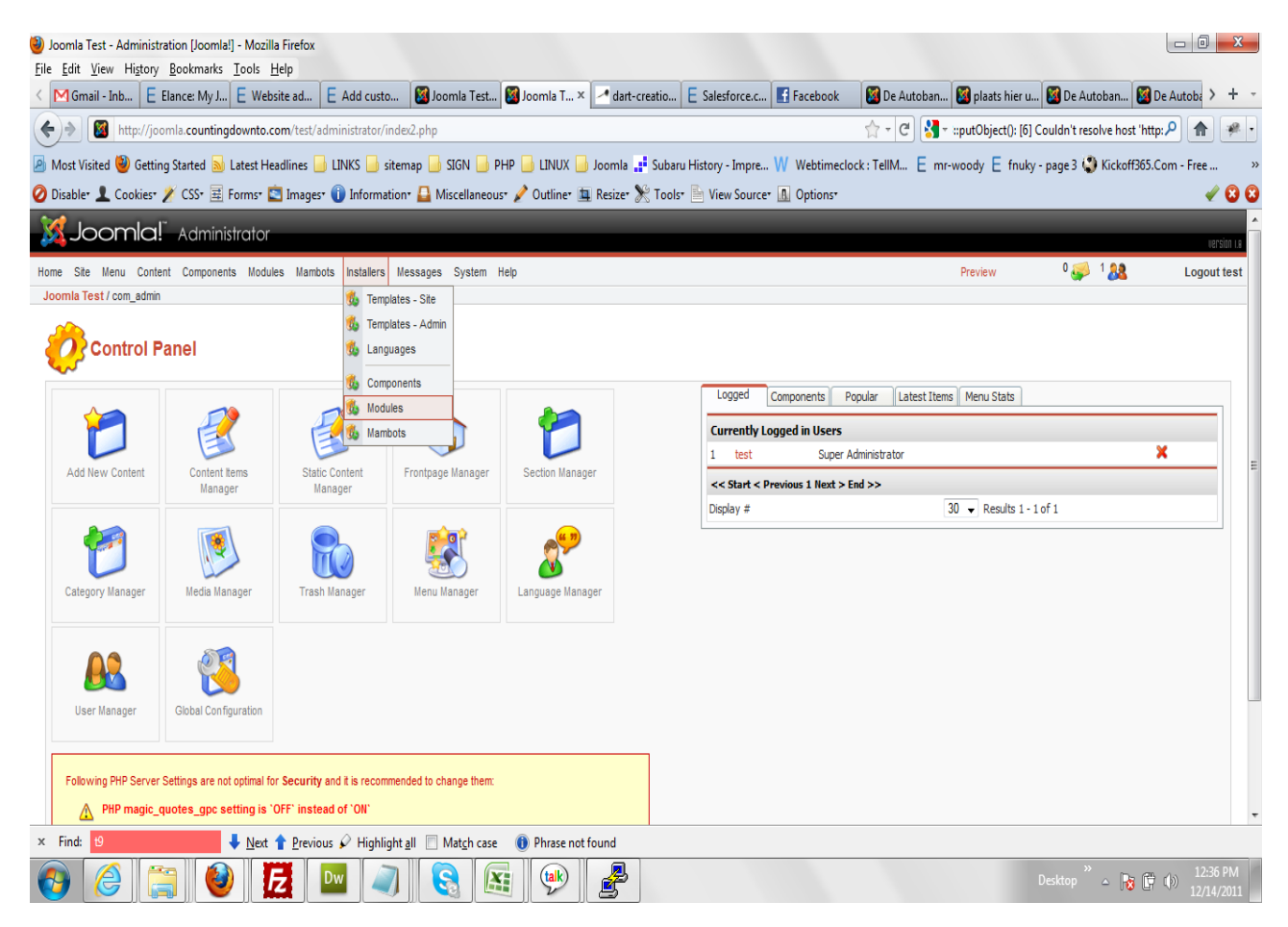

| Joomla Test - Administration [Joomla!] - Mozilla Firefo<br>File Edit View Higtory Bookmarks Tools Help               | x                                                                      |                                                   |                                                                |                |                      |              |                       |                    |             | 0                   | X        |
|----------------------------------------------------------------------------------------------------|------------------------------------------------------------------------|---------------------------------------------------|----------------------------------------------------------------|----------------|----------------------|--------------|-----------------------|--------------------|-------------|---------------------|----------|
| < M Gmail - Inb E Elance: My J E Website ad                                                                          | . 🗧 Add custo 🛛 🕅 Joomla                                               | Test 🔿 Joomla T ×                                 | 🛃 dart-creatio 📒 Sal                                           | esforce.c      | Facebook             | 🔀 De Autoban | 🛛 🔯 plaats hier u     | 🜠 De Autoban       | . 🔯 De Au   | toba >              | + -      |
| + Mittp://joomla.countingdownto.com/tes                                                                              | t/administrator/index2.php?optior                                      | n=com_installer&elemen                            | t=module                                                       |                |                      | ☆ - × 🛃 -    | ::putObject(): [6] Co | ouldn't resolve ha | st 'http: 🔎 |                     | <i>i</i> |
| Most Visited in Getting Started Latest Headlines                                                                     | 🔒 LINKS 퉬 sitemap 뒐 SIGN                                               | 🔒 PHP 🔒 LINUX 🎴                                   | Joomla 📑 Subaru Histor                                         | y - Impre W    | Webtimeclock         | ::TellM E mr | -woody E fnuky-       | page 3 🌍 Kicko     | ff365.Com - | Free                | ×        |
| 🥝 Disable* 👤 Cookies* 🎢 CSS* 🗮 Forms* 🔄 Imag                                                                         | es* 🕕 Information* 昌 Miscell                                           | aneous* 🧪 Outline* 🛓                              | 🛛 Resize* 🎇 Tools* 🖹 Vi                                        | ew Source* 🖪   | Options <sup>*</sup> |              |                       |                    |             | - 🖌 🌔               | 8        |
| Joomla! Administrator                                                                                                |                                                                        |                                                   |                                                                |                |                      |              |                       |                    |             | versio              | n 1.8    |
| Home Site Menu Content Components Modules Ma                                                                         | mbots Installers Messages Sys                                          | tem Help                                          |                                                                |                |                      |              | Preview               | 0 🥪 1 🤱            |             | Logout te           | est      |
| Joomla Test / com_installer                                                                                          |                                                                        |                                                   |                                                                |                |                      |              |                       |                    | Uninstall   | Nelp                |          |
| Warning: Installing 3rd party extensions may<br>For more information on keeping your site sec<br>Install new Modules | compromise your server's secu<br>ure, please see the <u>Joomia! Se</u> | rity. Upgrading your Joc<br><u>curity Forum</u> . | omla! installation will not u                                  | ipdate your 3r | rd party extensi     | ons.         |                       |                    |             |                     | ]        |
| Upload Package File Package File:                                                                                    | Bro                                                                    | wseUpload File & I                                | Install                                                        |                |                      |              |                       |                    |             |                     |          |
| Install from directory                                                                                               |                                                                        |                                                   |                                                                |                |                      |              |                       |                    |             |                     | 1        |
| Install directory: /var/www/vhosts/joomla.countingdownto.c                                                           | om/httpdocs/test/administral                                           | all                                               |                                                                |                |                      |              |                       |                    |             |                     |          |
|                                                                                                    |                                                                        | media<br>admin<br>modu                            | a/ Writeable<br>iistrator/modules/ Writeable<br>les/ Writeable |                |                      |              |                       |                    |             |                     |          |
| Installed Modules                                                                                                    |                                                                        |                                                   |                                                                |                |                      |              |                       | Filt               | er: All     | •                   | ]        |
| Only those Modules that can be uninstalled are displa                                                                | yed - some Core Modules canno                                          | t be removed.                                     |                                                                |                |                      |              |                       |                    |             |                     |          |
| Module File                                                                                                    | Client                                                                 | Author                                            | Version                                                        | Date           | Author E-            | mail         | Transferri            | ng data from joo   | mla.countin | gdownto.            | .com     |
| × Find: 19 🗸 Next 🕇 Pres                                                                                             | vious 🖌 Highlight <u>a</u> ll 🔲 Mat <u>c</u> l                         | n case 🕕 Phrase not f                             | found                                                          |                |                      |              |                       |                    |             |                     |          |
|                                                                                                    | Dw 🥥 S                                                                 |                                                   | 8                                                              |                |                      |              | C                     | esktop 🎽 🔺         | 8 🛱 🕩       | 12:41 P<br>12/14/20 | M<br>011 |

## 3. Click on the modules menu to load the installation page as show below

Browse for the module file and click on the upload file & Install. This will install the module.

After install go to the modules->site modules page as shown below:

| Joomla Test - Administration [Joomla!] -                               | Mozilla Firefox                                                     |                                                                  |                             |                    |                     |              |                      |                    |               | - 0 <mark>- X</mark>   |   |
|------------------------------------------------------------------------|---------------------------------------------------------------------|------------------------------------------------------------------|-----------------------------|--------------------|---------------------|--------------|----------------------|--------------------|---------------|------------------------|---|
| ✓ M Gmail - Inb E Elance: My J E                                       | Website ad E Add custo                                              | 🔀 Joomla Test 🔀 Joor                                             | mla T × 🛃 dart-creatio      | E Salesforce.c     | Facebook            | 🔀 De Autoban | . 🌠 plaats hier u    | 🛛 🔯 De Autoban     | 🔯 De Ai       | utoba > +              | Ŧ |
| +> Mttp://joomla.countingdo                                            | wnto.com/test/administrator/inde                                    | x2.php?option=com_installe                                       | r&element=module            |                    |                     | 🚖 - ୯ 🚷      | ::putObject(): [6] ( | Couldn't resolve h | iost 'http: 🔎 | <b>A #</b>             | ŀ |
| Most Visited W Getting Started La                                      | test Headlines 🔒 LINKS 🔒 siten                                      | nap 🔒 SIGN Ы PHP 🔒 I                                             | LINUX 🔒 Joomla 📑 Subaru     | u History - Impre  | W Webtimeclock      | c:TellM E mi | -woody E fnuky       | - page 3 🔇 Kick    | off365.Com    | - Free                 | » |
| 🥝 Disable* 👤 Cookies* 🎽 CSS* 🧮 Fo                                      | rms* 🔄 Images* 🕕 Information                                        | * 🚨 Miscellaneous* 🤌 O                                           | utline* 🛄 Resize* ≿ Tools   | - 🖹 View Source    | • 🖪 Options•        |              |                      |                    |               | 2 🖉                    |   |
| XJoomla! Administr                                                     | ator                                                                |                                                                  |                             |                    |                     |              |                      |                    |               | version 1.8            | Â |
| Home Site Menu Content Components                                      | Modules Mambots Installers Me                                       | essages System Help                                              |                             |                    |                     |              | Preview              | 0 🥪 1 🤱            | 8             | Logout test            |   |
| Joomla Test / com_installer                                            | Site Modules           Administrator Modules                        |                                                                  |                             |                    |                     |              |                      |                    | Uninstall     | 8<br>Help              |   |
| A Warning: Installing 3rd party ext<br>For more information on keeping | ensions may compromise your s<br>g your site secure, please see the | erver's security. Upgrading<br>e <u>Joomla! Security Forum</u> . | your Joomla! installation w | ill not update you | r 3rd party extensi | ons.         |                      |                    |               |                        | H |
| install new Modules                                                    | 5                                                                   |                                                                  |                             |                    |                     |              |                      |                    |               |                        |   |
| Upload Package File                                                    |                                                                     |                                                                  |                             |                    |                     |              |                      |                    |               |                        |   |
| Package File:                                                          |                                                                     | Browse Uploa                                                     | ad File & Install           |                    |                     |              |                      |                    |               |                        |   |
| Install from directory                                                 |                                                                     |                                                                  |                             |                    |                     |              |                      |                    |               |                        |   |
| Install directory: /var/www/vhosts/joomla.c                            | ountingdownto.com/httpdocs/test/adm                                 | iinistrat Install                                                |                             |                    |                     |              |                      |                    |               |                        |   |
|                                                                        |                                                                     |                                                                  | media/ Wri                  | teable             |                     |              |                      |                    |               |                        |   |
|                                                                        |                                                                     |                                                                  | modules/ Wri                | teable             |                     |              |                      |                    |               |                        |   |
| installed Modules                                                      |                                                                     |                                                                  |                             |                    |                     |              |                      | Fi                 | Iter: All     | •                      |   |
| Only those Modules that can be uninsta                                 | Illed are displayed - some Core M                                   | odules cannot be removed.                                        |                             |                    |                     |              |                      |                    |               |                        |   |
| Module File                                                            | Client                                                              | Author                                                           | Version                     | Date               | Author E-           | mail         | Au                   | thor URL           |               |                        | - |
| × Find: 19 🖊                                                           | Next 🕇 Previous 🖌 Highlight                                         | all 🔲 Mat <u>c</u> h case 🕕 Pl                                   | hrase not found             |                    |                     |              |                      |                    |               |                        |   |
| 🚱 🏉 🚞 🥹                                                                | Fz 🔤 🥥                                                              | <b>S</b>                                                         | 🔶 🛃 🦉                       |                    |                     |              |                      | Desktop 🎽 🛆        | No 🛱 🕩        | 12:42 PM<br>12/14/2011 | 1 |

## Click on site modules to get the list of all the modules used on the site

| Gmail - Inb 🗧 Elance: My J 🗧 Website ad 🗧 Add custo 🔯 Joomla Test 🔯 Joomla T 🗙           | 🛃 dart-creatio 🗧   | Salesforce.c.   | 🛃 Facebook    | 🔯 De A         | utoban 🔯 plaat  | s hier u 🔯      | De Autob               | an 🔯 De Autoba                                                                                                    |
|------------------------------------------------------------------------------------------|--------------------|-----------------|---------------|----------------|-----------------|-----------------|------------------------|----------------------------------------------------------------------------------------------------|
| http://joomla.countingdownto.com/test/administrator/index2.php?option=com_modules        |                    |                 |               | ☆ - C          | 🗄 🚼 - ::putObje | ct(): [6] Coule | dn't resolve           | e host 'http: 🔎 😭                                                                                                    |
| st Visited 🥮 Getting Started 🔜 Latest Headlines 🔒 LINKS 📙 sitemap 블 SIGN 블 PHP 블 LINUX 블 | Joomla 📑 Subaru H  | istory - Impre. | W Webtime     | clock : TellM. | E mr-woody E    | fnuky - pa      | ge 3 🌒 Ki              | ickoff365.Com - Free                                                                                                    |
| ıbler 👤 Cookiesr 💉 CSSr 🧮 Formsr 🖄 Imagesr 🕕 Informationr 🚨 Miscellaneousr 🥓 Outliner 💻  | Resize* 🌺 Tools* 📗 | View Source     | e• 🖪 Options• |                |                 |                 |                        |                                                                                                    |
| Joomla!" Administrator                                                                   |                    |                 |               |                |                 |                 |                        |                                                                                                    |
| Site Menu Content Components Modules Mambots Installers Messages System Help             |                    |                 |               |                | Preview         |                 | 0 🥪 1                  | and the second second s |
| la Test / com_modules                                                                    |                    |                 |               | Publish        | Unpublish Copy  | Delete          | Edit                   | New H                                                                                                    |
| Module Manager [ Site ]                                                                  |                    |                 |               |                |                 | - Select Po     | osition - 👻<br>Filter: | - Select Type -                                                                                                    |
| Module Name                                                                              | Published          | Reorder         | Order 🔚       | Access         | Position        | Pages           | ID                     | Туре                                                                                                    |
| Banners                                                                                  | 1                  | -               | 1             | Public         | banner          | All             | 18                     | mod_banners                                                                                                    |
| Count Down                                                                               | -                  |                 | 2             | Public         | banner          | All             | 34                     | mod_html                                                                                                    |
| Main Menu                                                                                | -                  | -               | 1             | Public         | left            | All             | 3                      | mod_mainmenu                                                                                                    |
| User Menu                                                                                | 1                  | ▲ ▼             | 2             | Registered     | left            | All             | 2                      | mod_mainmenu                                                                                                    |
| Other Menu                                                                               | 1                  | ▲ ▼             | 3             | Public         | left            | All             | 30                     | mod_mainmenu                                                                                                    |
| Cogin Form                                                                               | 1                  | ▲ ♥             | 4             | Public         | left            | Varies          | 4                      | mod_login                                                                                                    |
| Syndicate                                                                                | 1                  | ▲ ♥             | 5             | Public         | left            | Varies          | 5                      | mod_rssfeed                                                                                                    |
| Statistics                                                                               | ×                  | ▲ ▼             | 6             | Public         | left            | None            | 7                      | mod_stats                                                                                                    |
| Template Chooser                                                                         | ×                  | ▲ ▼             | 7             | Public         | left            | Varies          | 10                     | mod_templatechoose                                                                                                    |
| Archive                                                                                  | ×                  | ▲ ▼             | 8             | Public         | left            | None            | 11                     | mod_archive                                                                                                    |
| Sections                                                                                 | ×                  | ▲ ▼             | 9             | Public         | left            | None            | 12                     | mod_sections                                                                                                    |
|                                                                                          |                    |                 |               |                |                 |                 |                        |                                                                                                    |

Locate mod\_html and click on the name to set the parameters as shown below

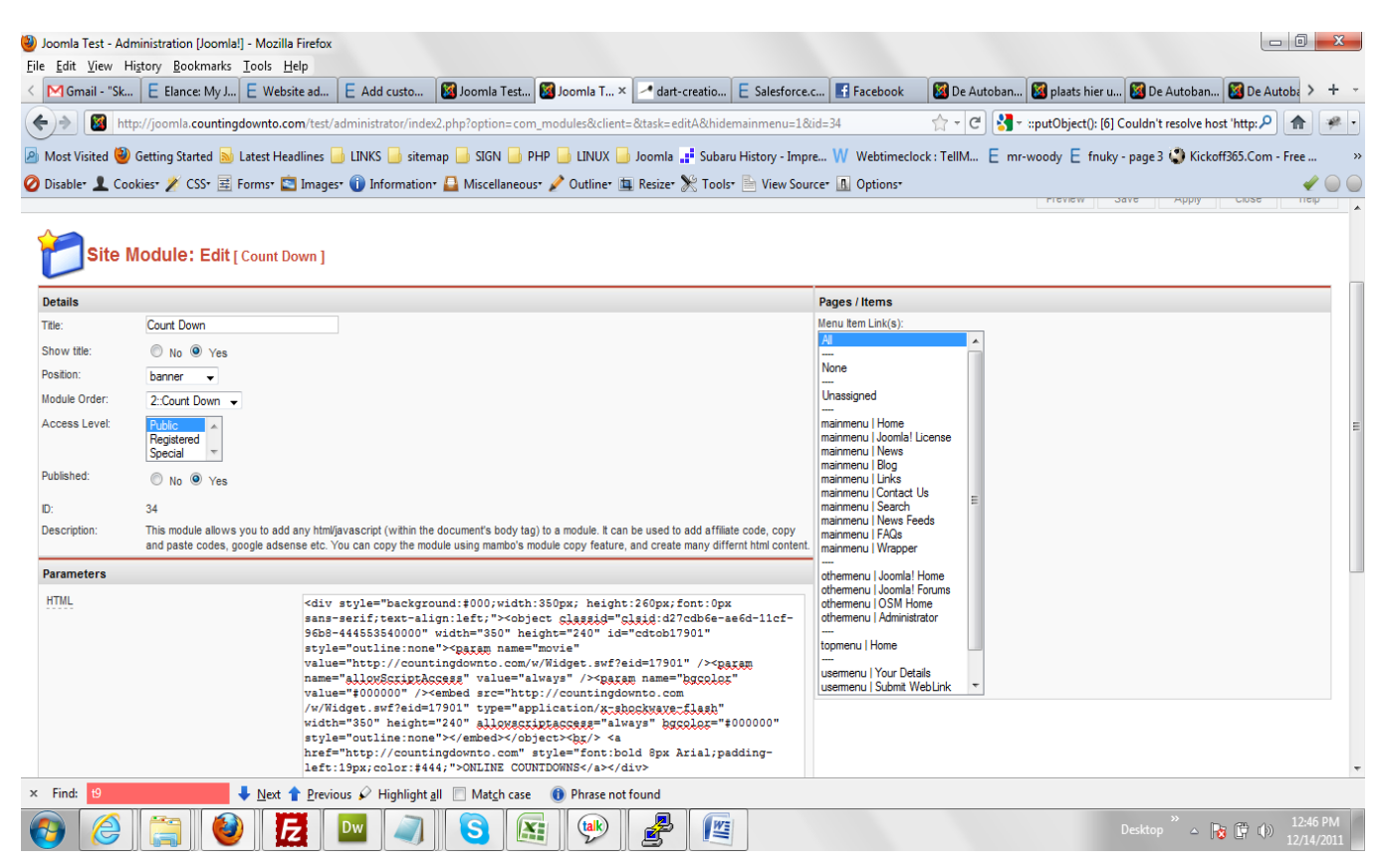

Select the position you want to display the module, publish the module and paste the count down embed code on the html box as above then click on the save button. That is all. The module should now display on the front end on the selected position.